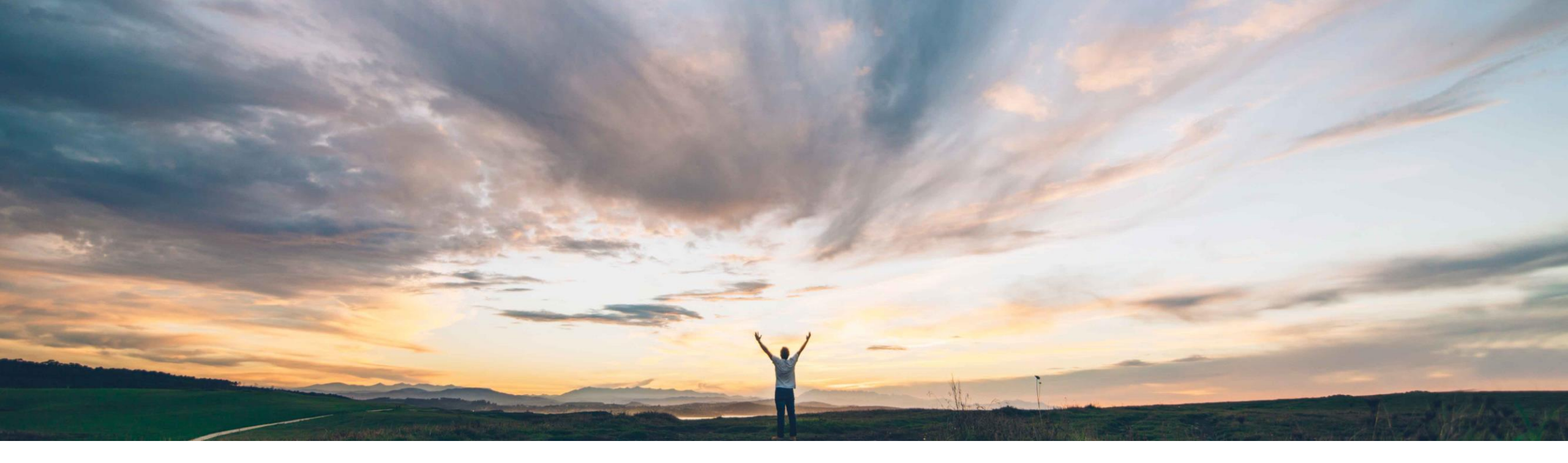

#### SAP Ariba

# **Asset Management for SAP ERP-integrated sites**

Johan Holm, SAP Ariba Target GA: Sept, 2018

CONFIDENTIAL

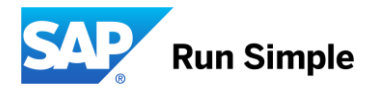

#### © 2018 SAP SE or an SAP affiliate company. All rights reserved. CONFIDENTIAL

# Feature at a Glance

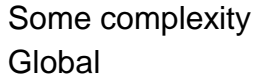

#### Introducing: Asset Management for SAP ERP-integrated sites

#### **Customer challenge**

Today, SAP Ariba solutions does not support integration with Asset Management solutions. Assets have to be managed outside of SAP Ariba and an asset manager has to work in multiple systems.

#### Solution area

- SAP Ariba Buying, with the guided buying capability
- SAP Ariba Buying and Invoicing, with the guided buying capability

# Meet that challenge with SAP Ariba

When customers think of Asset Management they often think of financial accounting / project accounting and not the actual asset tagging of assets (sticking an asset tag on a laptop). Through SAP Ariba, an Asset Manager can now create an Asset through an Asset Management Workbench, which is subsequently integrated to an Fixed Asset Management system and referenced on the Purchase Order, Receipt and Invoice. On the Receipt, a user can load asset tags and serial numbers.

The integration can be achieved either through SAP Ariba Open API or CIG.

#### Implementation information

This feature is disabled by default. To enable, please contact SAP Ariba Support to enable parameter:

• Application.Procure.EnableAssetManagement

Set the following parameter to enable Open API (Yes) or CIG (No) integration:

 Application.Procure.AssetManagement.OpenAPIInte gration

#### Experience key benefits

Integration with a Fixed Asset module of ERP at requisition creation and receiving/invoicing ("capitalization"), and the introduction of a new Asset Management Workbench to manage the activities for Asset Managers.

#### **Prerequisites and Limitations**

- This feature requires guided buying capabilities on the site as the Asset Workbench UI is implemented on the guided buying framework.
- This feature is only for SAP ERP integrated sites (SAP variant).
- Assign Asset Managers to the new group Asset Manager.
- Update requisition appoval workflow to add Asset Manager to workflow (typically last in approval workflow).

#### Feature at a Glance

# Introducing: Asset Management for SAP ERP-integrated sites

When customers think of Asset Management they often think of financial accounting / project accounting and not the actual asset tagging of assets (sticking an asset tag on a laptop). When you create an asset shell in the ERP it is for the financial accounting aspect. Customers often use another tool for the actual physical asset tagging. Asset number (for financial accounting) is different to asset tag number (for physical tracking).

The basic workflow of the Asset Management feature is:

- 1. Create a Requisition in Ariba.
- 2. Based on certain criteria, information will be sent to the Asset Management Workbench to complete the information with Asset Class, Description, Location etc.
- 3. Once the Asset Manager completes the work, based on the configured interface, the Fixed Asset module of the ERP creates an asset shell so that the asset can be set up for deprecation etc and the information flow back to Ariba and populate the Purchase Order, Receipt, and Invoice.
- 4. Capitalization of the Assets start at the time of Receiving or Invoicing.

Note: Customers generally want the Fixed Asset workflow to happen at the end of requisition approval once all the financial approvals have been received.

#### Feature at a Glance Process Flow: Asset Management

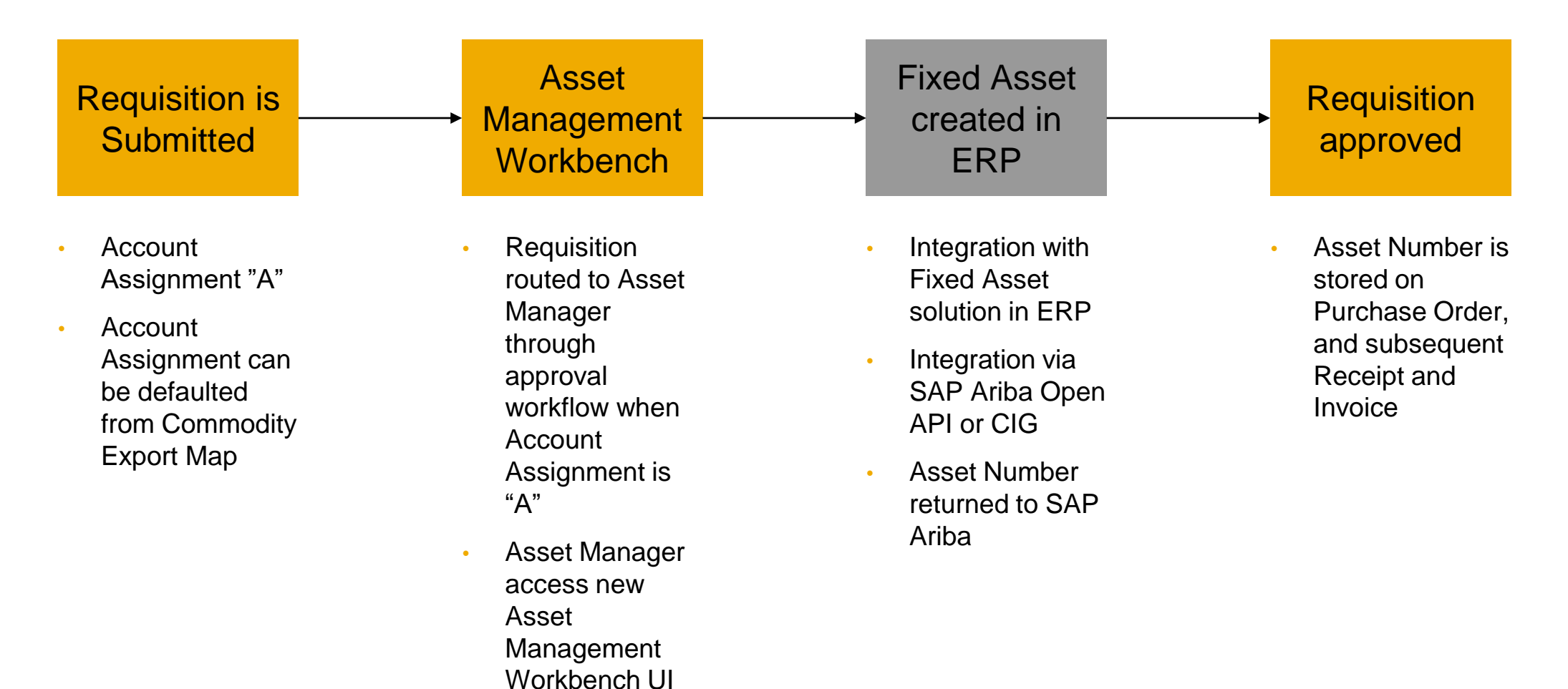

# **1.1 Requisition with Account Assignment A (Asset)**

| 📃 SAP Ariba 州                                  | $\leftarrow$                                         | Checkout                                                                                    |                                | Johan                                                                                                    |                                |
|------------------------------------------------|------------------------------------------------------|---------------------------------------------------------------------------------------------|--------------------------------|----------------------------------------------------------------------------------------------------|--------------------------------|
| PR91993 HP 8730w Wo                            | orkstn Laptop 1 🧷                                    |                                                                                             |                                |                                                                                                    | Send Request                   |
| Ship to                                        | Manage locations                                     | Charge to                                                                                   | Manage details                 | Total Cost                                                                                                    | \$4,300.00 U                   |
| 5950 Broadway                                  |                                                      | Asset Number (Unspecified (none))                                                           |                                | Net Amount                                                                                                    | \$4,300.00 USD                 |
| United States                                  |                                                      | Manage details                                                                              |                                |                                                                                                    | ×                              |
| Items (1)                                      |                                                      | The changes that you make here<br>automatically saved.<br>Charge to<br>Account Assignment * | apply to every item in the sho | pping cart. Please note that when changing the van state of the state of the state | alue of a field, the change is |
|                                                |                                                      | A (Asset)                                                                                   | $\checkmark$                   | Asset                                                                                                    | $\checkmark$                   |
| IT Asset Time Fram<br>within 2 years of the pr | ne Policy: Provide justification<br>evious purchase. | Bill To *                                                                                   |                                | Cost Center                                                                                                    |                                |
|                                                |                                                      | 3000 (New York)<br>691 Broadway NEW YORK, NY                                                | 10001 United States            | 2300 (Procurement 1)                                                                                                    | $\checkmark$                   |
|                                                | HP 8730w Workstn Lapto                               | pp 17-in Asset Number                                                                       |                                | Activity Number                                                                                                    |                                |
|                                                | SU_INTERNAL13266062 (St                              | Tatus IT Unspecified (none)                                                                 | ~                              | (no value)                                                                                                    | ~                              |
|                                                |                                                      | Changing accounting details fo                                                              | r specific item(s)?            |                                                                                                    | Done                           |

# **1.2 Routing requisition to the Asset Manager group**

| 📃 SAP Ariba 🎊         | $\leftarrow$  | Request details | Johan Holm 🖂 💭 📜                |
|-----------------------|---------------|-----------------|---------------------------------|
| PR91993 HP 8730w Work | kstn Laptop 1 | Edit            | Buy again Approve Deny          |
| Submitted             |               |                 | ?                               |
| Process               |               |                 |                                 |
| •                     |               | •               |                                 |
| Request               |               | Asset Manager   | Approved                        |
| Comments              |               |                 |                                 |
| Optional comment      |               |                 |                                 |
|                       |               |                 | Share with supplier Add comment |
|                       |               |                 |                                 |

| Ship to                                                 | Charge to                          | Total Cost | \$4,300.00 USD |
|---------------------------------------------------------|------------------------------------|------------|----------------|
| 5950 Broadway<br>LOS ANGELES, CA 90030<br>United States | Asset Number (Unspecified (none))  | Net Amount | \$4,300.00 USD |
|                                                         | $\checkmark$ Show advanced options |            |                |

Based on Account Assignment A, requisition is routed to the Asset Manager group through the approval workflow

# 2.1 Asset Management Workbench

Asset Management Workbench can be accessed through

- Guided Buying: Left hand menu > Asset Workbench
- SAP Ariba Buying: Manage > Asset Workbench

| SAP Ariba 🎊                   | $\leftarrow$       |                                        | Q. 💽                        | Johan Holm   | 24 L 207 | <mark>بہ</mark> |
|-------------------------------|--------------------|----------------------------------------|-----------------------------|--------------|----------|-----------------|
| Asset Work                    | bench              |                                        |                             |              |          | 2               |
| New (50)                      | In Progress (1)    | Completed (0)                          |                             |              |          | 1               |
| Filter by Last 1              | month $\checkmark$ |                                        |                             | Find a reque | est Q    |                 |
| Requests                      |                    |                                        |                             |              |          |                 |
| PR91775<br>HP N270h 27\" Ed   | ge to Edg          | Payod Deshpande<br>Requested 6/28/2018 | \$132.99 USD<br>Submitted   | Manage       | View     |                 |
| PR91776<br>Marshall Electroni | cs 17.3            | Payod Deshpande<br>Requested 6/28/2018 | \$2,186.32 USD<br>Submitted | Manage       | View     |                 |

# 2.2 Managing a Requisition

© 2018 SAP SE or an SAP affiliate company. All rights reserved. CONFIDENTIAL

| 📃 SAP Ariba 🎊                          | $\leftarrow$                                        |                              |                        | a, 🧕  | Johan Holm           |                         |
|----------------------------------------|-----------------------------------------------------|------------------------------|------------------------|-------|----------------------|-------------------------|
| Request View                           |                                                     |                              |                        | Rev   | ert Deny             | Save Finish             |
| PR91993<br>HP 8730w Workstn Laptop 1   | L                                                   |                              |                        |       |                      | Submitted<br>\$4300 USD |
| Attachments                            |                                                     |                              |                        |       |                      |                         |
|                                        |                                                     | There are no                 | attachments to view.   |       |                      |                         |
| Comment                                |                                                     |                              |                        |       |                      |                         |
| Write your comment                     | 1                                                   |                              |                        | Sh    | are with supplier    | Add comment             |
| All Items (1)                          |                                                     | Manage Asset                 | t Groups (0) V         |       |                      | i Mass Edit             |
|                                        |                                                     |                              |                        |       |                      | ↑↓ Sort by              |
| Cost Center<br>2300<br>(Procurement 1) | HP 8730w Workstn Laptop 1<br>SU_INTERNAL13266062 (S | .7-i Quantity<br>Stra 2 each | Price<br><b>\$2150</b> | USD   | Amount<br>\$4300 USD |                         |
| Asset Class *                          | Asset Line Type *                                   |                              | Asset Description *    | Asset | t Location *         | Split                   |
| (no value)                             | (no value)                                          | ~                            |                        | (no   | value)               | Add to group            |

- Once the work is done and the user select "Finish", the Asset request is sent to the Asset Managed solution (API or CIG) to create a Fixed Asset which subsequently updates the order.
- The user can create Asset Groups or add an item to an existing Asset Group
  - An Asset Group can contain many lines and has the same Asset Class and Location
- The user update relevant information on the line and select Finish
- The user can split a line and have different asset assignment by split line

# 3. Integration to backend ERP

| 📃 SAP Ariba 🎊                        | $\leftarrow$                    |                               | Q                 | Johan Holm          |                  |
|--------------------------------------|---------------------------------|-------------------------------|-------------------|---------------------|------------------|
| Request View                         |                                 |                               |                   |                     | Done             |
| Request has been sent to externa     | al system and asset numbers hav | ve been received successfully |                   |                     | ×                |
|                                      |                                 |                               |                   |                     |                  |
| PR91993<br>HP 8730w Workstn Lanton 1 |                                 |                               |                   |                     | Submitted        |
|                                      |                                 |                               |                   |                     | <b>44300</b> 03D |
| Attachments                          |                                 |                               |                   |                     |                  |
|                                      |                                 |                               | view              |                     |                  |
|                                      |                                 | mere are no attachments to    | view.             |                     |                  |
| Comment                              |                                 |                               |                   |                     |                  |
|                                      |                                 |                               |                   |                     |                  |
| Write your comment                   | 1                               |                               |                   | Share with supplier | Add comment      |
| All Items (1)                        |                                 |                               |                   |                     |                  |
|                                      |                                 |                               |                   |                     |                  |
|                                      |                                 |                               |                   |                     | ↑↓ Sort by       |
| Cost Center                          | HP 8730w Workstn Laptop 17-i    | . Quantity                    | Price             | Amount              |                  |
| 2300 (Procurement<br>1)              | SU_INTERNAL13266062 (Stra.      | ··· 2 each                    | \$2150_USD        | \$4300 USD          |                  |
| Asset Number                         | Asset Line Type                 | Asset Class                   | Asset Description | Asset Location      |                  |
| ABC123                               | MainAsset (Main Asset)          | Z6230 (Computer & AV          | Education area    | 0000003705          |                  |

- Integration can be performed through;
  - SAP Ariba Open API Gateway: The Requisition API enables you to create a client application to get requisitions that are created in the SAP Ariba solution.
  - SAP Ariba Cloud Integration Gateway(CIG) : The SAP Ariba solution sends the data on the requisition to SAP ERP using web service.
- The Asset Number is received from Asset Management system and displayed on the Requisition, PO, Receipt and Invoice.

#### 4.1 Viewing Asset Number on Requisition and Purchase Order

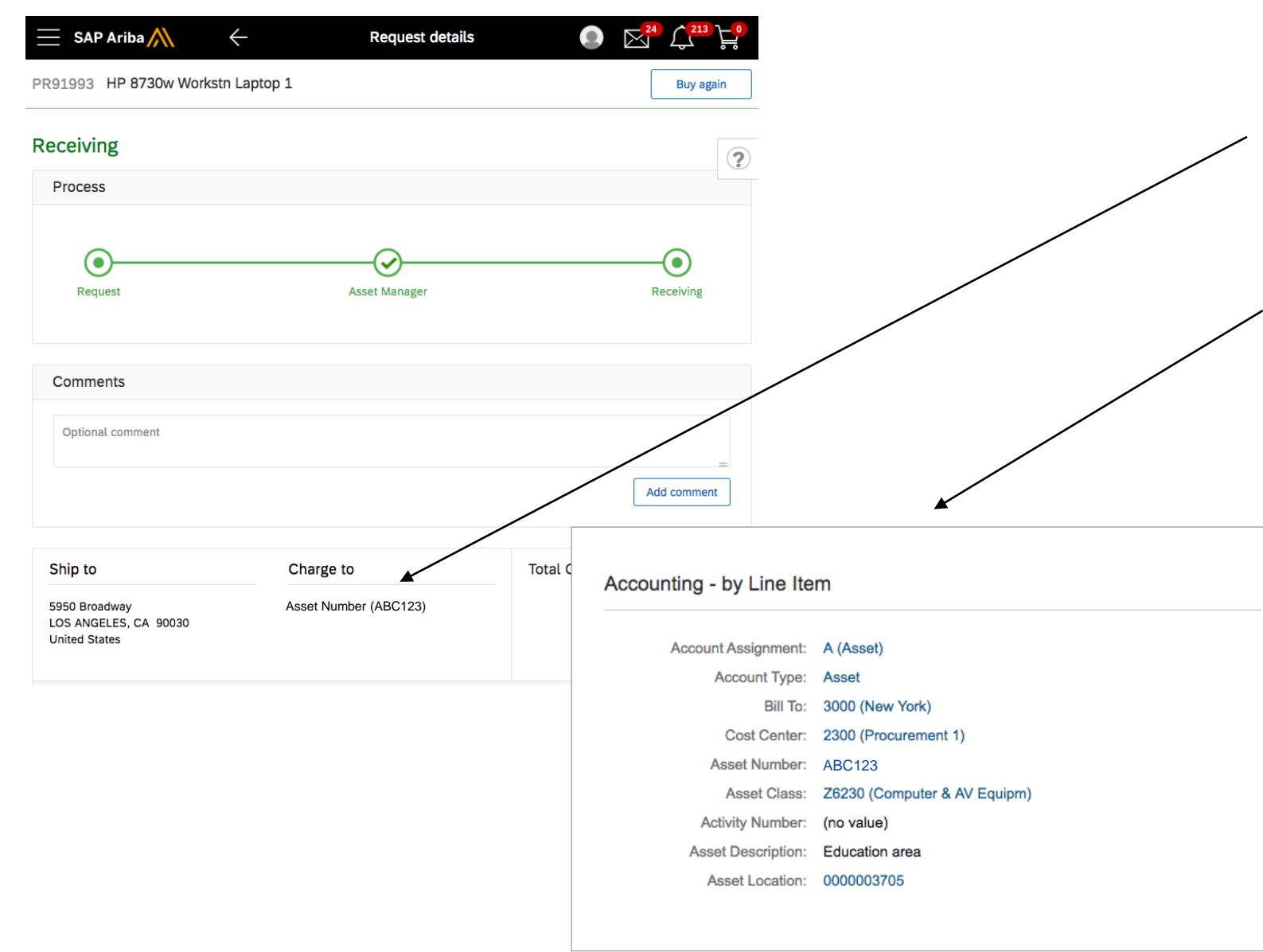

- In Guided Buying, the Asset Number is displayed on the Requisition header and line level accounting
- On the Purchase Order and Invoice, and in SAP Ariba Buying, and Buying and Invoicing when viewing a Requisition, the Asset Number is displayed at Line Details screen, under Accounting – by Line Item

#### **4.2 Goods Receipt**

| SAP Ariba 🎊       |                                  |                                                    |                                 |                        |                      |                           |                   |
|-------------------|----------------------------------|----------------------------------------------------|---------------------------------|------------------------|----------------------|---------------------------|-------------------|
| Receiving Steps   | Receipt RC1880: PO2057 - HP 873  | 30w Workstn Laptop 1                               |                                 | Prev                   | Next                 | Summary                   | Exit              |
|                   | Enter additional information abo | ut this item. You may be asked to add asset data f | or certain types of items, or r | ejection comments if   | you are rejecting th | ne item.                  |                   |
| $\sim$            | Line Item No.:                   | 1                                                  |                                 |                        |                      |                           |                   |
| 1 Select Receipt  | Quantity:                        | 2                                                  |                                 |                        |                      |                           |                   |
| 2 Receive         | Full Description:                | The HP 8730W uses the Intel Core 2 Extreme P       | rocessor X9100 (3.06 GHz, 6     | 6 MB L2 cache, 1066    | MHz FSB) 4GB R       | AM 800 MHz DDR2 (1 D      | IMM) is included. |
| <u> </u>          |                                  | A 250 GB 7200 rpm SMART SATA II is included        | along with a DVD+/-RW Sup       | perMulti DL LightScrib | e Drive. 17-inch di  | agonal WUXGA DreamC       | olor wide-viewing |
| 3 Additional Info |                                  | angle, NVIDIA Quadro FX 3700M with 1 GB, 2 M       | /IP Webcam Intel WiFi Link 5    | i300 (802.11 a/b/g/n d | Iraft 2.0) and HP In | tegrated Module with Blu  | etooth Wireless   |
| $\sim$            |                                  | Technology. This is a large and heavy notebook.    | IMPORTANT: Item 2900-95         | (PC Guardian Securi    | ty Cable Lock) is re | equired with the purchase | e of any notebook |
| 4 Summary         |                                  | or tablet computer. Hewlett Packard, Hewlitt Pac   | kard, Hewlitt-Packard, HP, la   | aptop.                 |                      |                           |                   |
|                   | Prev. Accepted:                  | 0                                                  |                                 |                        |                      |                           |                   |
|                   | Accepted:                        | 2                                                  |                                 |                        |                      |                           |                   |
|                   | Rejected:                        | 0                                                  |                                 |                        |                      |                           |                   |
|                   | Date Received:                   | Mon, 6 Aug, 2018                                   |                                 |                        |                      |                           |                   |
|                   |                                  |                                                    |                                 |                        |                      |                           |                   |
|                   | Asset Data Details               |                                                    |                                 |                        |                      |                           |                   |
|                   | No. † Asset Number               | Serial Number                                      | Tag Number                      |                        | Location             |                           |                   |
|                   | 1 ABC123                         | É                                                  |                                 |                        |                      |                           |                   |
|                   | 2 ABC123                         |                                                    |                                 |                        |                      |                           |                   |
|                   |                                  |                                                    |                                 |                        | ·                    |                           |                   |

- Asset Numbers are visible on the receipt
- Serial Number, Tag Number, and Location of the assets can be updated by the user
- The Receipt Export is extended to contain Asset Number, Sub Asset, Serial and Tag Number and Location